# Guida veloce per l'accesso alla piattaforma web IMPARI

A cura di ICS Bonvesin de La Riva e Associazione Genitori Bonvesin de La Riva ODV

#### 1. Accedere al Registro Elettronico (RE)

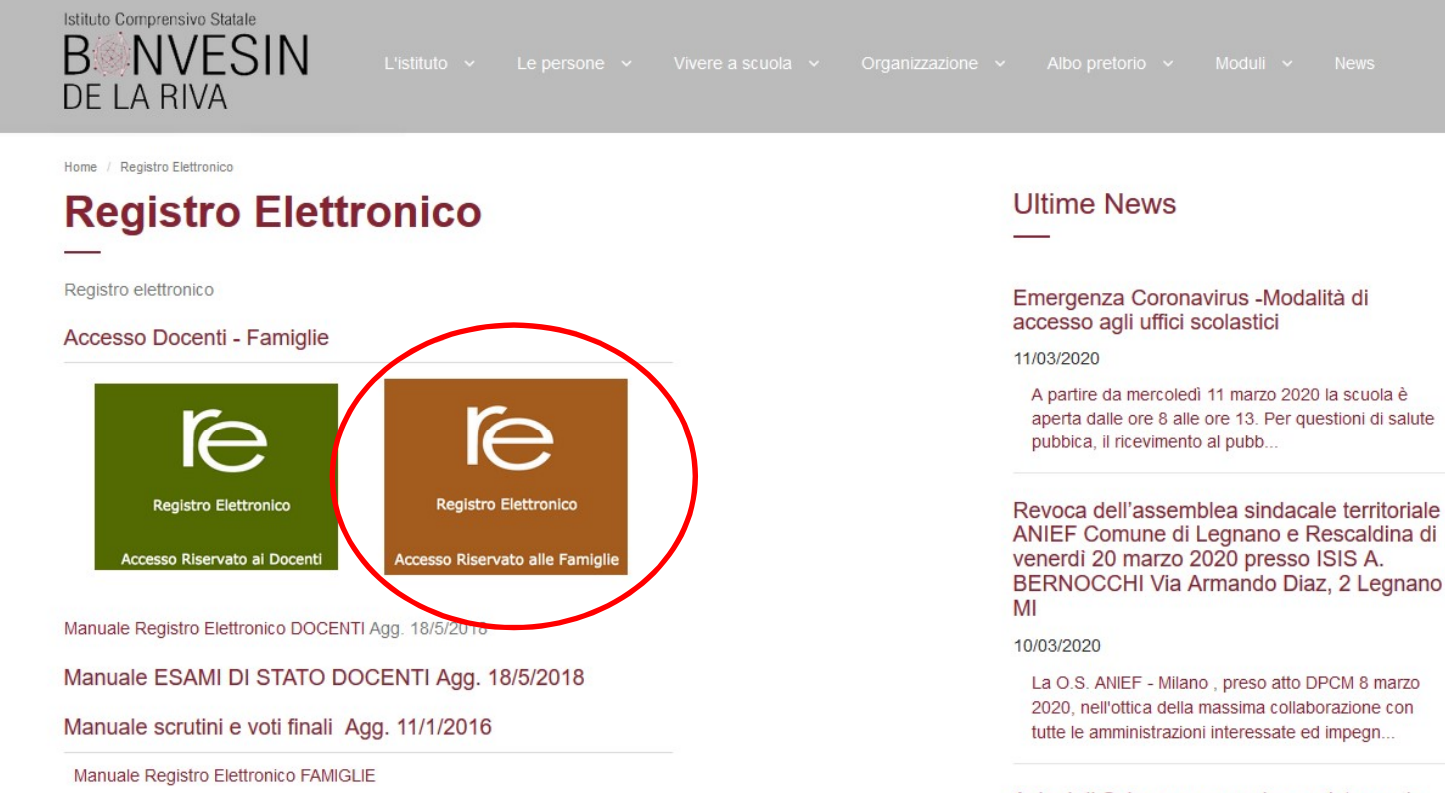

Azioni di Sciopero generale previste per la giornata del 9 marzo 2020 - Riepilogo

00/02/2020

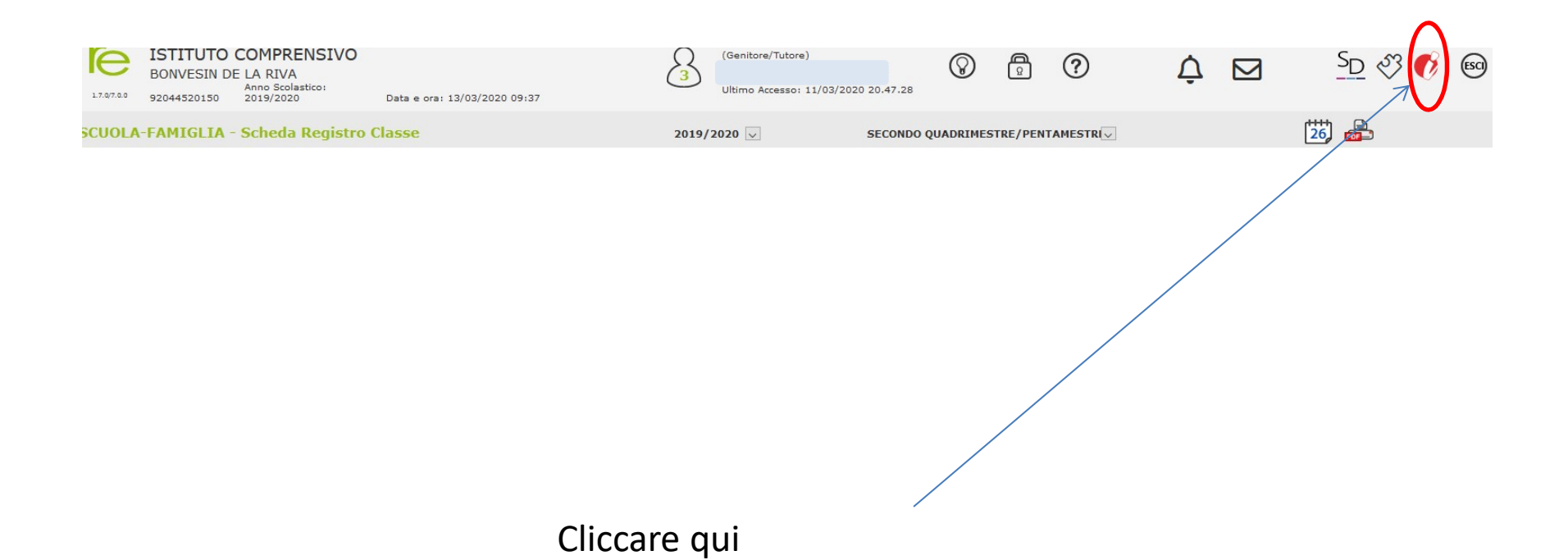

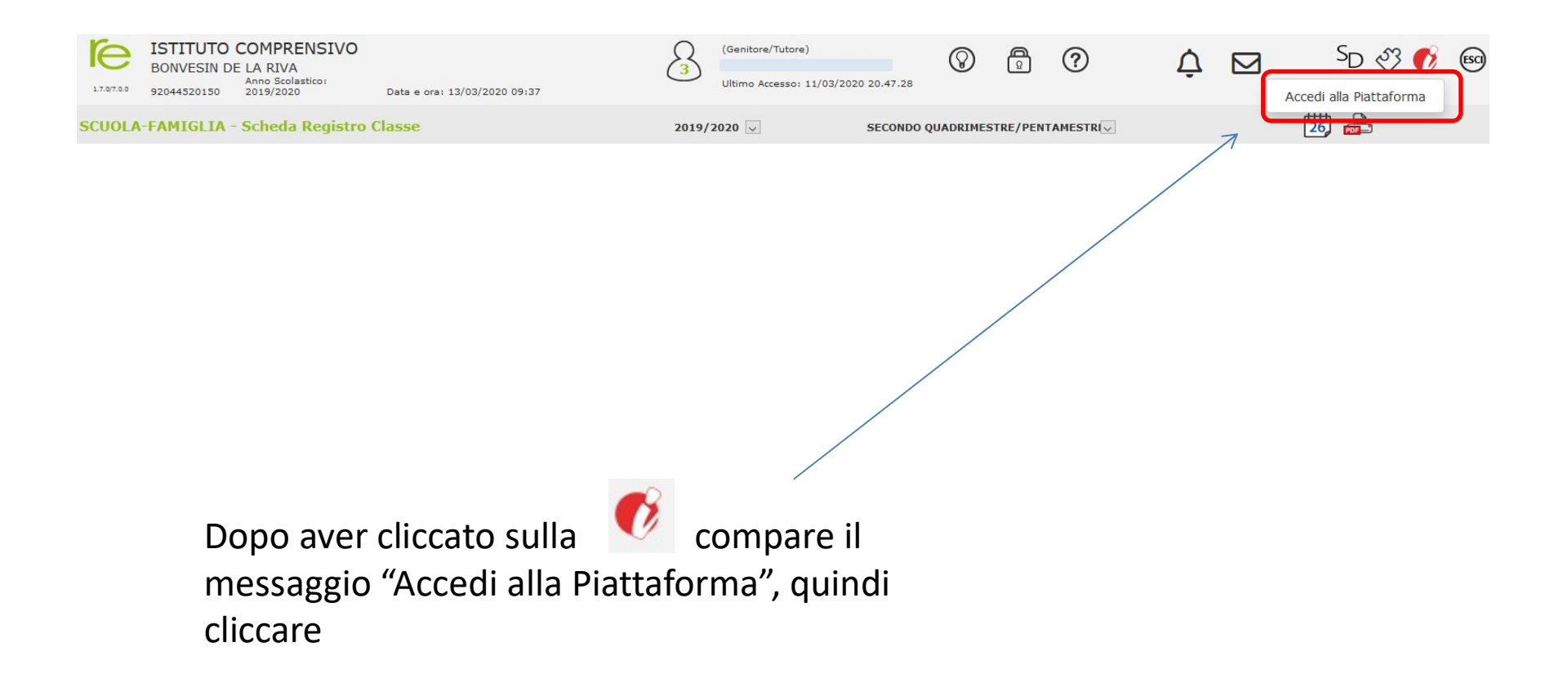

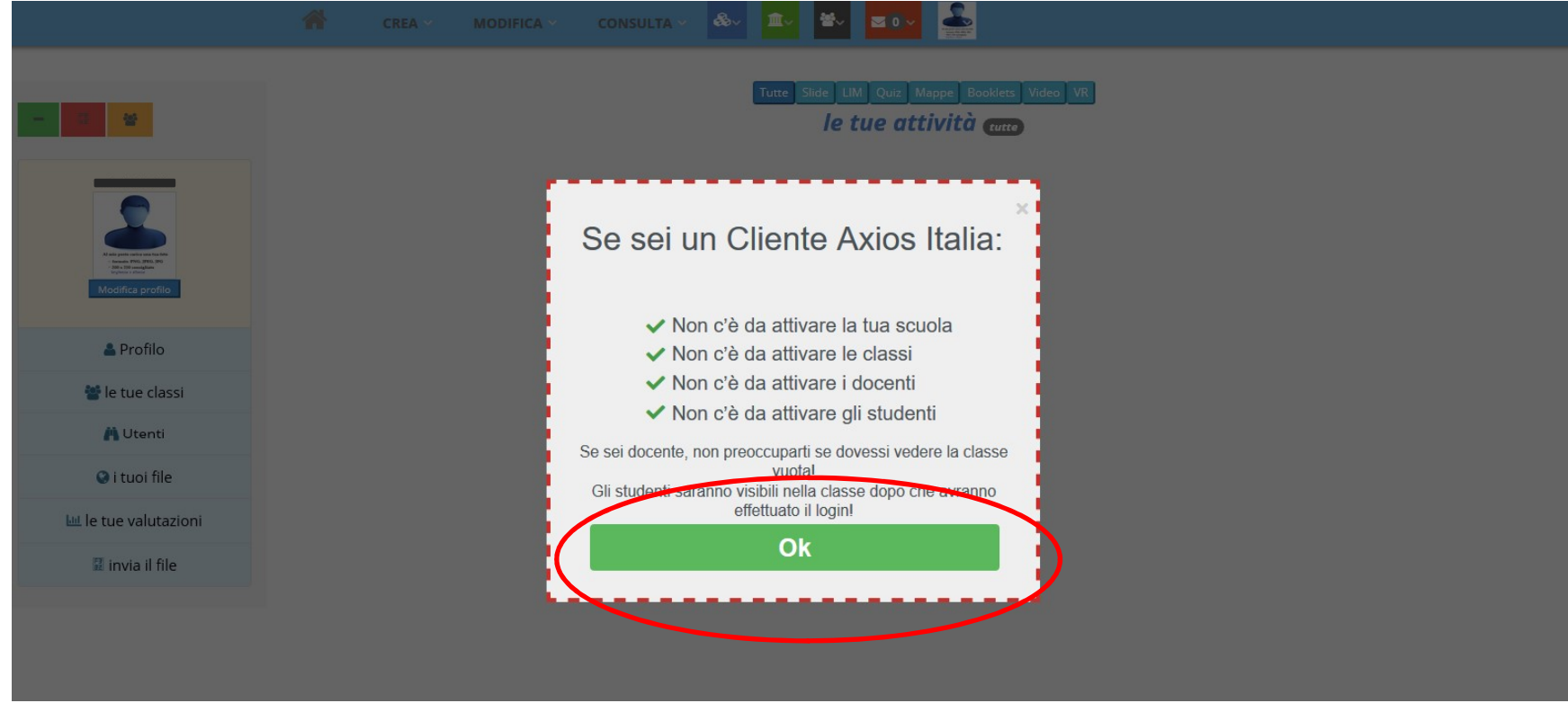

Dopo aver cliccato su cliccare su OK

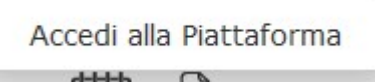

compare questa schermata, quindi

|                                                                                                    | TREA Y MODIFICA Y CONSULTA Y 🏵 🏛 🖉 🖉 🖉                               |  |  |  |
|----------------------------------------------------------------------------------------------------|----------------------------------------------------------------------|--|--|--|
| - 2 *                                                                                                    | Tutte Slide LIM Quiz Mappe Booklets Video VR   Ie tue attività cutte |  |  |  |
| V or one operation to the formation of the formation of t | Non ci sono attività.                                                |  |  |  |
| Profilo                                                                                                    |                                                                      |  |  |  |
| i tuoi file                                                                                                    |                                                                      |  |  |  |
| Dopo aver cliccato su OK nel passaggio precedente, compare questa schermata.                                                                                                    |                                                                      |  |  |  |

Cliccare su "le tue classi"

|                                               | 👚 CREA Y MODIFICA Y CONSULTA Y                                                                                                    | 💩 🏧 📽 💶 🚠                                                                                   |                                                                                                    |
|-----------------------------------------------|----------------------------------------------------------------------------------------------------|---------------------------------------------------------------------------------------------|----------------------------------------------------------------------------------------------------|
| - 2 *                                         | Non seguire più                                                                                                    | fai parte dei gruppi o cla                                                                  | SSİ<br>Non seguire più                                                                                                    |
| i dava traj vocasti anti.<br>Modifica profilo | 1E_MIMM8D9019<br>Tipologia gruppo: gruppo chiuso<br>Creato da <b>rosariagentiluomo</b>                                                                                                    | 1E_ARTE_E_IMMAGINE_MIMM8D9019<br>Tipologia gruppo: gruppo chiuso<br>Creato da veronicacaimi | <b>1E_SOSTEGNO_MIMM8D9019</b><br>Tipologia gruppo: <b>gruppo chiuso</b><br>Creato da <b>serenalazzaro</b>                                                                                                    |
| 📥 Profilo                                     |                                                                                                    |                                                                                             |                                                                                                    |
| 矕 <u>le tue classi</u>                        |                                                                                                    |                                                                                             |                                                                                                    |
| 💾 Utenti                                      | Immagine classe generica                                                                                                    | Immagine classe generica                                                                    | Immagtne classe generica                                                                                                    |
| 🚱 i tuoi file                                 | Sorthanson con un and the diffs has cleare<br>in tomate 3PGS of the set of the set of the s | Sentituurismis one was histo defita has desse<br>a desse a desse<br>de doits - 350ges.      | Southing can be a set of the set of the set |
| 네 le tue valutazioni                          | CONTINUA                                                                                                    | CONTINUA                                                                                    | CONTINUA                                                                                                    |
| 🖩 invia il file                               |                                                                                                    |                                                                                             |                                                                                                    |
|                                               | Non seguire più                                                                                                    |                                                                                             | Non seguire più                                                                                                    |
|                                               | Tipologia gruppo: gruppo chiuso                                                                                                    | Tipologia gruppo: gruppo chiuso                                                             | Tipologia gruppo: gruppo chiuso                                                                                                    |

Dopo aver cliccato su "le tue classi" nel passaggio precedente, compare questa schermata che contiene i gruppi creati dai docenti.

A questo punto selezionare, cliccando su "CONTINUA", un gruppo e buon lavoro!